# Konfigurieren der HTTPS-Unterstützung für ISE SCEP-Integration

## Inhalt

Einführung Voraussetzungen Anforderungen Verwendete Komponenten Hintergrundinformationen Konfigurieren NDES-Serverzertifikatkonfiguration IIS-Bindungskonfiguration des NDES-Servers ISE-Serverkonfiguration Überprüfen Fehlerbehebung Zugehörige Informationen

# Einführung

In diesem Dokument werden die Schritte beschrieben, die zur Konfiguration der Hypertext Transfer Protocol Secure (HTTPS)-Unterstützung für die Integration des Secure Certificate Enrollment Protocol (SCEP) in die Identity Services Engine (ISE) erforderlich sind.

### Voraussetzungen

### Anforderungen

Cisco empfiehlt, über Kenntnisse in folgenden Bereichen zu verfügen:

- Grundkenntnisse des Internetinformationsdienste-Webservers (IIS) von Microsoft
- Erfahrung in der Konfiguration von SCEP und Zertifikaten auf ISE

### Verwendete Komponenten

Die Informationen in diesem Dokument basieren auf den folgenden Software- und Hardwareversionen:

ISE Version 1.1.x

• Windows Server 2008 R2 Enterprise mit Hotfixen für installierte <u>KB2483564</u> und <u>KB2633200</u> Die Informationen in diesem Dokument wurden von den Geräten in einer bestimmten Laborumgebung erstellt. Alle in diesem Dokument verwendeten Geräte haben mit einer leeren (Standard-)Konfiguration begonnen. Wenn Ihr Netzwerk in Betrieb ist, stellen Sie sicher, dass Sie die potenziellen Auswirkungen eines Befehls verstehen.

Die Informationen zu Microsoft-Zertifikatsdiensten werden als Leitfaden speziell für Cisco Bring Your Own Device (BYOD) bereitgestellt. Weitere Informationen finden Sie im Microsoft TechNet als Quelle der Wahrheit für Microsoft-Zertifizierungsstellen, Network Device Enrollment Service (NDES) und SCEP-bezogene Serverkonfigurationen.

## Hintergrundinformationen

Bei einer BYOD-Bereitstellung ist eine der Kernkomponenten ein Microsoft 2008 R2 Enterprise-Server, auf dem die NDES-Rolle installiert ist. Dieser Server ist Teil des Active Directory-Waldes (AD). Während der Erstinstallation von NDES wird der IIS-Webserver von Microsoft automatisch installiert und konfiguriert, um die HTTP-Beendigung des SCEP zu unterstützen. In einigen BYOD-Bereitstellungen möchten Kunden möglicherweise die Kommunikation zwischen ISE und NDES mithilfe von HTTPS weiter sichern. In diesem Verfahren werden die erforderlichen Schritte zum Anfordern und Installieren eines SSL-Zertifikats (Secure Socket Layer) für die SCEP-Website beschrieben.

## Konfigurieren

### NDES-Serverzertifikatkonfiguration

**Hinweis**: Sie müssen ein neues Zertifikat für IIS konfigurieren (nur erforderlich, wenn IIS in eine PKI eines Drittanbieters wie Verisign integriert ist oder wenn die CA- und NDES-Serverrollen auf separate Server aufgeteilt werden). Wenn sich die NDES-Rolle bei der Installation auf einem aktuellen Microsoft CA-Server befindet, verwendet IIS das beim Einrichten der CA erstellte Serveridentitätszertifikat. Bei Standalone-Konfigurationen wie diesen können Sie direkt zum Abschnitt NDES-Server IIS Binding Configuration in diesem Dokument wechseln.

- 1. Herstellen einer Verbindung zum NDES-Server über Konsole oder RDP.
- 2. Klicken Sie auf Start -> Verwaltung -> Internetinformationsdienste (IIS)-Manager.
- 3. Markieren Sie den IIS-Servernamen, und klicken Sie auf das Symbol Serverzertifikate.

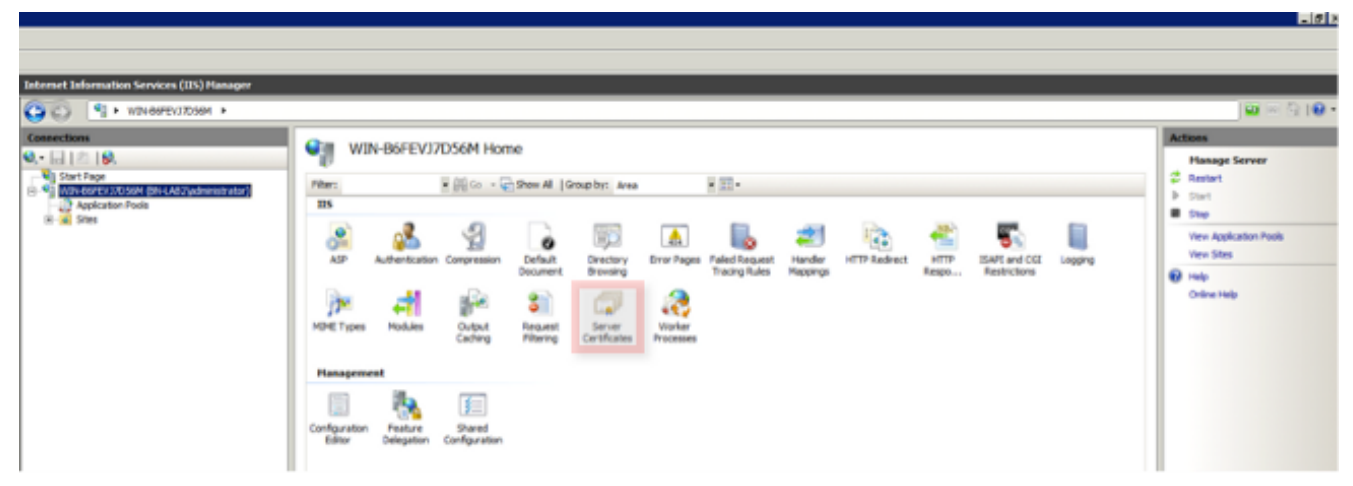

4. Klicken Sie auf Zertifikatsanforderung erstellen, und füllen Sie die Felder aus.

| Ī | Internet Information Services (IIS) Manager                                                                                                    |                                                                                                    |                                                                                                    |
|---|----------------------------------------------------------------------------------------------------|----------------------------------------------------------------------------------------------------|----------------------------------------------------------------------------------------------------|
|   | (3) (1) WIN-BOFEV37DSOM >                                                                                                    |                                                                                                    | 😐 🖂 🔂 I 🔒 •                                                                                                    |
|   | Connections<br>Connections<br>Start Page<br>Connection Page<br>Connection Page<br>Co | Server Certificates           Use this feature to request and manage certificates that the Web server can use with Web sites configured for SSL.           Name ^         Issued To         Issued By           WID+66FEV37D56M-bn-lab.local         bn-lab-WID+66FEV37D56M-CA           bn-lab-WID+66FEV37D56M-bn-lab.local         bn-lab-WID+66FEV37D56M-CA           IISCERT         WID+66FEV37D56M-bn-lab.local         bn-lab-WID+66FEV37D56M-CA                                                                                                    | Actions Import Create Certificate Request Conplete Certificate Request Create Domain Certificate Create Self-Signed Certificate View Xemove |
| • |                                                                                                    | Distinguished Name Properties         Of the required information for the certificate. State/province and City/locality must be specified efficial names and they cannot contain abbreviations.         entry in the required information for the certificate. State/province and City/locality must be specified efficial names and they cannot contain abbreviations.         entry in the information for the certificate. State/province and City/locality must be specified efficial names and they cannot contain abbreviations.         entry in the information in the certificate. State/province and City/locality must be specified efficial names and they cannot contain abbreviations.         entry integration       Classical contained in the certificate.         garizational unit:       pn-lab         ty/locality       Montreal         ats/province:       QC         unitry/region:       CA | Heb<br>Orine Heb                                                                                                    |
| l |                                                                                                    |                                                                                                    |                                                                                                    |
|   |                                                                                                    | Previous Next Pinish Cancel                                                                                                    |                                                                                                    |

| equest Certifica                         | te                     |              |                  |              |             |               | ? :    |
|------------------------------------------|------------------------|--------------|------------------|--------------|-------------|---------------|--------|
| File                                     | Name                   |              |                  |              |             |               |        |
| Specify the file n<br>authority for sign | ame for the certining. | ficate reque | st. This informa | ation can be | e sent to a | certification |        |
| Specify a file nam                       | te for the certific    | ate request: |                  |              |             |               |        |
|                                          |                        |              |                  |              |             |               |        |
|                                          |                        |              |                  |              |             |               |        |
|                                          |                        |              |                  |              |             |               |        |
|                                          |                        |              |                  |              |             |               |        |
|                                          |                        |              | Previous         | Nex          | đ           | Finish        | Cancel |

5. Öffnen Sie die im vorherigen Schritt erstellte Cer-Datei mit einem Texteditor, und kopieren Sie den Inhalt in die Zwischenablage.

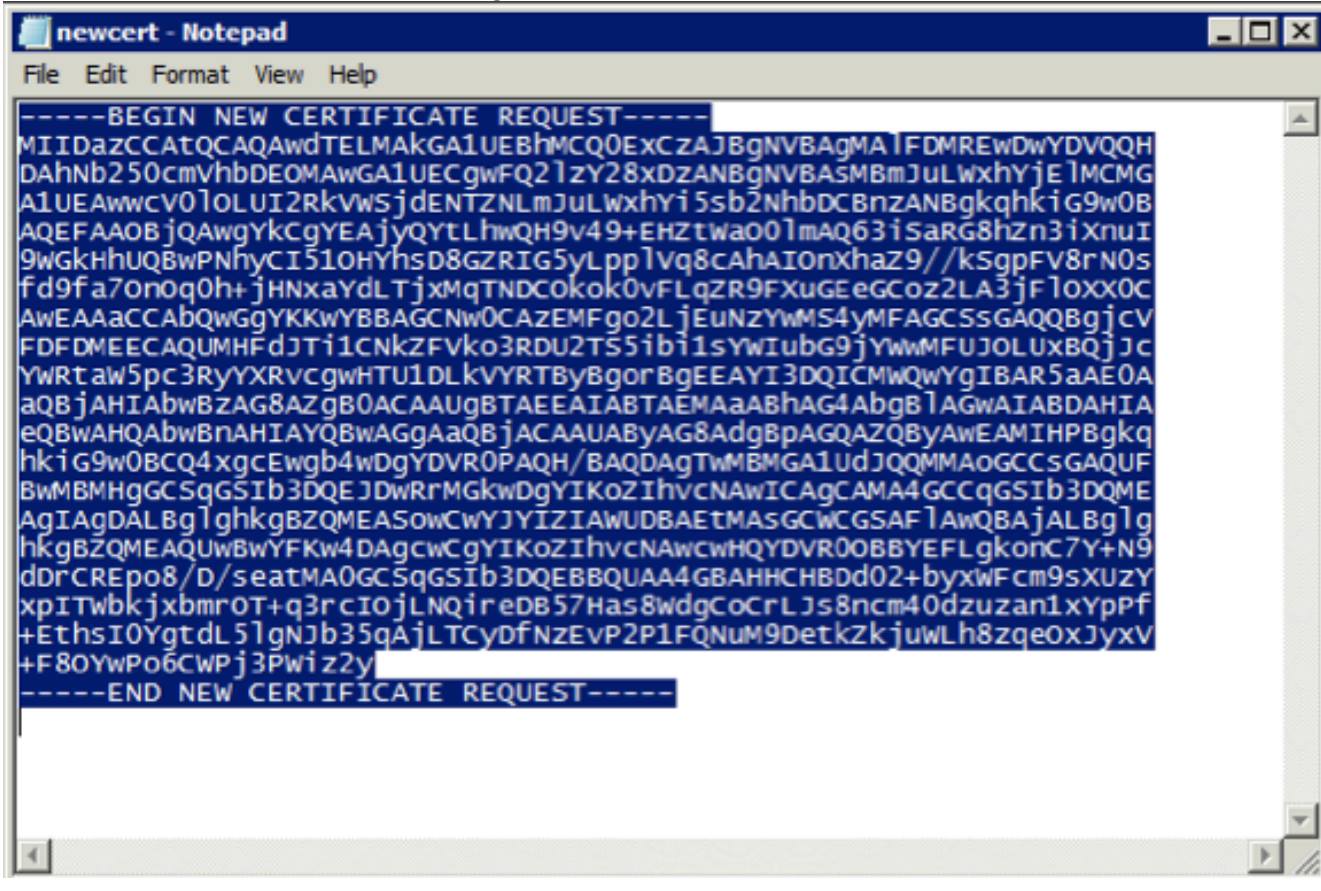

6. Rufen Sie die Microsoft CA Web Enrollment-Website auf, und klicken Sie auf **Zertifikat anfordern**.Beispiel-URL: http://yourCAIP/certsrv

| Hicrosoft Active Directory Certificate Services - Windows Internet Explorer                                                                                                    |  |  |  |  |  |
|----------------------------------------------------------------------------------------------------|--|--|--|--|--|
| (> < 10) + 10.85, 137.156/certary/                                                                                                    |  |  |  |  |  |
| 👷 Pavorites 🔹 🏚 Suggested Sites 👻 🙋 Web Sice Gallery 🗝                                                                                                    |  |  |  |  |  |
| Horosoft Active Directory Certificate Services                                                                                                    |  |  |  |  |  |
|                                                                                                    |  |  |  |  |  |
| Microsoft Active Directory Certificate Services bri-lab-WIN-B6FEVJ7D56M-CA                                                                                                    |  |  |  |  |  |
| Welcome                                                                                                    |  |  |  |  |  |
| Use this Web site to request a certificate for your Web browser, e-mail client, or other program. By using a certificate, you can verify your identity to people you communic upon the type of certificate you request, perform other security tasks. |  |  |  |  |  |
| You can also use this Web site to download a certificate authority (CA) certificate, certificate chain, or certificate revocation list (CRL), or to view the status of a pending re                                                                   |  |  |  |  |  |

For more information about Active Directory Certificate Services, see Active Directory Certificate Services Documentation.

#### Select a task:

. .

Request a certificate View the status of a pending certificate request Download a CA certificate, certificate chain, or CRL

7. Klicken Sie auf **Zertifikatsanforderung senden mit...** Fügen Sie den Zertifikatsinhalt aus der Zwischenablage ein, und wählen Sie die **Webserver-**Vorlage aus.

| Microsoft Active Directory Certificate Services bn-lab-WIN-B6FEVJ7D56M-CA                                                                                                    |                    |
|----------------------------------------------------------------------------------------------------|--------------------|
| Advanced Certificate Request                                                                                                    |                    |
| The policy of the CA determines the types of certificates you can request. Click one of the following options to:                                                                                                    |                    |
| Create and submit a request to this CA.                                                                                                    |                    |
| Submit a certificate request by using a base-64-encoded CMC or PKCS #10 file, or submit a renewal request by using a base-64-encoded CMC or PKCS #10 file, or submit a renewal request by using a base | oded PKCS #7 file. |
|                                                                                                    |                    |

8. Klicken Sie auf Senden, und speichern Sie die Zertifikatsdatei auf dem Desktop.

Microsoft Active Directory Certificate Services -- bn-lab-WIN-B6FEVJ7D56M-CA

#### Submit a Certificate Request or Renewal Request

To submit a saved request to the CA, paste a base-64-encoded CMC or PKCS #10 certificate requ

| Saved Request:                                                                |                                                                                                    |        |  |  |
|-------------------------------------------------------------------------------|----------------------------------------------------------------------------------------------------|--------|--|--|
| Base-64-encoded<br>certificate request<br>(CMC or<br>PKCS #10 or<br>PKCS #7): | AgIAgDALBglghkgBZQMEASowCwYJYIZIAWUDBAEt<br>hkgBZQMEAQUwBwYFKw4DAgcwCgYIKoZIhvcNAwcw.<br>dDrCREpo8/D/seatMA0GCSqGSIb3DQEBBQUAA4GB.<br>xpITWbkjxbmrOT+q3rcIOjLNQireDB57Has8WdgC<br>+EthsI0YgtdL51gNJb35qAjLTCyDfNzEvP2P1FQN<br>+F80YwPo6CWPj3PWiz2y |        |  |  |
| Certificate Temp                                                              | ate:<br>Web Server                                                                                                    |        |  |  |
| Additional Attribu                                                            | ites:                                                                                                    |        |  |  |
| Attributes:                                                                   | ×<br>V<br>V                                                                                                    |        |  |  |
|                                                                               | Submit >                                                                                                    | La Car |  |  |

9. Kehren Sie zum NDES-Server zurück, und öffnen Sie das IIS-Manager-Dienstprogramm. Klicken Sie auf den Servernamen und anschließend auf **Zertifikatsanforderung abschließen**, um das neu erstellte Serverzertifikat zu importieren.

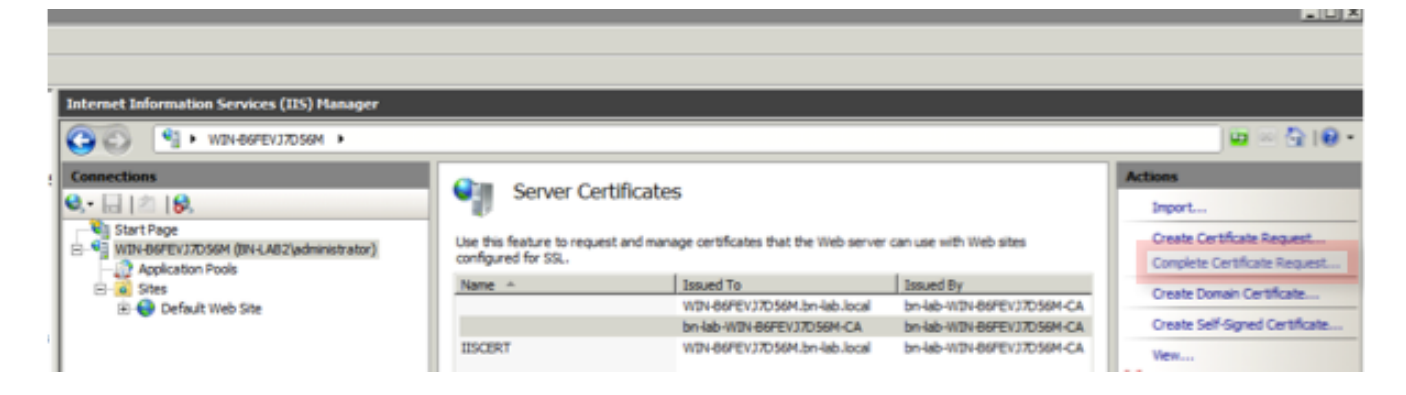

### **IIS-Bindungskonfiguration des NDES-Servers**

- 1. Erweitern Sie den Servernamen, erweitern Sie Sites, und klicken Sie auf Standardwebsite.
- 2. Klicken Sie in der rechten oberen Ecke auf **Bindungen**.
- 3. Klicken Sie auf **Hinzufügen**, ändern Sie den Typ in HTTPS, und wählen Sie das Zertifikat aus der Dropdown-Liste aus.

5 3

4. Klicken Sie auf OK.

| ections                                                                                                    | C De bille Contra                                                                                                    | Actions                                                                                                    |
|----------------------------------------------------------------------------------------------------|----------------------------------------------------------------------------------------------------|----------------------------------------------------------------------------------------------------|
| Dant hoge<br>Una thoge<br>Win 6075/UTO509 (SN-LA32/pdministrator)<br>Application Pools<br>Sola<br>Default lineb Sta | Default Web Site Home         Him         Image: Configuration         ADP         AdP         AdP         Based         Based         Based         Based         Based         Based         Based         Based         Based         Based         Based         Based                                                                                                    | Defore     Edit Termission     Edit Stic     Dedings     Texis Settings     Texis Settings     Texis Settings     Texis Settings     Texis Settings     Sape     Texase Web Stic     Sape     Texase Web Stic     Texase     Texase Web Stic     Texase     Texase Web Stic     Texase     Texase Stic     Texase Web Stic     Texase     Texase Stic     Texase Stic     Texase     Texase Stic     Texase     Texase Stic     Texase     Texase Stic     Texase     Texase Stic     Texase     Texase Stic     Texase     Texase Stic     Texase     Texase     Texase Stic     Texase     Texase Stic     Texase     Texase Stic     Texase     Texase Stic     Texase     Texase Stic     Texase     Texase     Texase Stic     Texase     Texase Stic     Texase     Texase Stic     Texase     Texase Stic     Texase     Texase Stic     Texase Stic     Texase Stic     Texase Stic     Texase Stic     Texase Stic     Texase Stic     Texase Stic     Texase Stic     Texase Stic     Texase Stic     Texase Stic     Texase Stic |
|                                                                                                    | Add Site Backey  Pros  Pactor  Pactor Pactor  Pactor  Pactor  Pactor  Pactor | Innto-<br>Proto<br>Online Help                                                                                                    |

### **ISE-Serverkonfiguration**

1. Stellen Sie eine Verbindung zur Web Enrollment-Schnittstelle des CA-Servers her, und laden Sie die Zertifizierungsstellenkette herunter.

| C Microsoft Active Directory Certificate Services - Windows Internet Explorer                                                                                                 |
|----------------------------------------------------------------------------------------------------|
| 🔆 🕑 🗢 🔊 http://10.85.137.156/certarv/                                                                                                    |
| 👷 Pavorites 🛛 🎪 🔊 Suggested Sites 🔹 🖉 Web Sice Gallery 🔹                                                                                                    |
| 6 Microsoft Active Directory Certificate Services                                                                                                    |
|                                                                                                    |
| Microsoft Active Directory Certificate Services — bri-lab-WIN-B6FEVU7D58M-CA                                                                                                  |
| Welcome                                                                                                    |
| Use this Web site to request a certificate for your Web browser, e-mail client, or other program. By using a certificate, you can verify your identity to people you communic |

upon the type of certificate you request, perform other security tasks. You can also use this Web site to download a certificate authority (CA) certificate, certificate chain, or certificate revocation list (CRL), or to view the status of a pending re-

For more information about Active Directory Certificate Services, see Active Directory Certificate Services Documentation.

#### Select a task: <u>Request a certificate</u> View the status of a pending certificate request Download a CA certificate, certificate chain, or CRL

2. Navigieren Sie in der ISE-GUI zu Administration -> Certificates -> Certificate Store, und importieren Sie die Zertifizierungsstellenkette der Zertifizierungsstelle in den ISE-Store.

| CISCO Identity Services Engine    |                                                |
|-----------------------------------|------------------------------------------------|
| 🛕 Home Operations 🔻 Policy 🔻      | Administration 🔻                               |
| 🔆 System 🔮 Identity Management    | Network Resources 🛃 Web Portal Management      |
| Deployment Licensing Certificates | Logging Maintenance Admin Access Settings      |
| Certificate Operations            | Certificate Store                              |
| Certificate Signing Requests      | ✓ Edit Import Export X Delete                  |
| SCEP CA Profiles                  | BN-LAB-vISE1.BN-LAB.local#BN-LAB-vISE1.BN-LAB. |
| Services                          | bn-lab-WIN-B6FEVJ7D56M-CA#bn-lab-WIN-B6FEVJ    |

3. Navigieren Sie zu **Administration -> Certificates -> SCEP CA Profiles**, und konfigurieren Sie den URL für HTTPS. Klicken Sie auf **Verbindung testen** und dann auf **Speichern**.

| A Hore Destrict a Dalloy a Ma         | valdediae v                                       |                                      |                   |
|---------------------------------------|---------------------------------------------------|--------------------------------------|-------------------|
| nome operations + Policy + Adn        | unioradon •                                       |                                      |                   |
| 🔆 System 🔁 Identity Management        | Network Resources 4 Web Portal Man                | agement                              |                   |
| Deployment Licensing Certificates Log | ging Maintenance Admin Access S                   | iettings                             |                   |
| Certificate Operations                | SCEP Certificate Authority Certificates > BN_LAB_ | SCEP_SSL                             |                   |
| Local Certificates                    | Edit Profile                                      |                                      |                   |
| Certificate Signing Requests          | SCEP Certificate Authority                        |                                      |                   |
| Certificate Store                     | * Name                                            | BN_LAB_SCEP_SSL                      |                   |
| SCEP CA Profiles                      | Description                                       |                                      |                   |
| OCSP Services                         | * URL                                             | https://10.85.137.156/certsrv/mscep/ | Test Connectivity |
|                                       | Certificate Request Agent Certificate             | WIN-B6FEVJ7D56M-MSCEP-RA             |                   |
|                                       | Paul Beest                                        |                                      |                   |
|                                       | Save Neper                                        |                                      |                   |

# Überprüfen

In diesem Abschnitt überprüfen Sie, ob Ihre Konfiguration ordnungsgemäß funktioniert.

• Navigieren Sie zu Administration -> Certificates -> Certificate Store, und überprüfen Sie, ob

die Zertifizierungsstellenkette der Zertifizierungsstelle und das Zertifikat der NDES Server Registration Authority (RA) vorhanden sind.

• Verwenden Sie Wireshark oder TCP Dump, um den ersten SSL-Austausch zwischen dem ISE-Admin-Knoten und dem NDES-Server zu überwachen.

Das <u>Output Interpreter Tool</u> (nur <u>registrierte</u> Kunden) unterstützt bestimmte **show**-Befehle. Verwenden Sie das Output Interpreter Tool, um eine Analyse der **Ausgabe des** Befehls **show** anzuzeigen.

# Fehlerbehebung

Dieser Abschnitt enthält Informationen zur Fehlerbehebung in Ihrer Konfiguration.

- Unterteilen Sie die BYOD-Netzwerktopologie in logische Wegpunkte, um Debug- und Erfassungspunkte entlang des Pfads zwischen diesen Endpunkten ISE, NDES und CA zu identifizieren.
- Stellen Sie sicher, dass TCP 443 bidirektional zwischen der ISE und dem NDES-Server zugelassen ist.
- Überwachen Sie die CA- und NDES-Serveranwendungsprotokolle auf Registrierungsfehler, und verwenden Sie Google oder TechNet, um diese Fehler zu untersuchen.
- Verwenden Sie das TCP-Dump-Dienstprogramm auf dem ISE-PSN, und überwachen Sie den Datenverkehr zum und vom NDES-Server. Diese finden Sie unter Operations > Diagnostic Tools > General Tools.
- Installieren Sie Wireshark auf dem NDES-Server, oder verwenden Sie SPAN auf zwischengeschalteten Switches, um SCEP-Datenverkehr vom und zum ISE-PSN zu erfassen.

Das <u>Output Interpreter Tool</u> (nur <u>registrierte</u> Kunden) unterstützt bestimmte **show**-Befehle. Verwenden Sie das Output Interpreter Tool, um eine Analyse der **Ausgabe des** Befehls **show** anzuzeigen.

**Hinweis**: Bevor Sie **Debug-**Befehle verwenden, lesen Sie die <u>wichtigen Informationen zu</u> <u>Debug-Befehlen</u>.

# Zugehörige Informationen

- Konfigurieren der SCEP-Unterstützung für BYOD
- <u>Technischer Support und Dokumentation Cisco Systems</u>